# <u>Guidance to importers on process flow for online</u> <u>submission of Animal Quarantine Charges</u>

### Step 1: Search non tax receipt portal on web browser

# (URL: https://bharatkosh.gov.in)

### Step 2: Click on non-registered users hyperlink on front web page (for one time users)

(Note: Frequent users may also register their profile based on necessity)

| 🕑 Welcome to Non-Ta | ax Receipt Por X +                                                     |                                                                                                    |                                                                                         | - đ X                        |
|---------------------|------------------------------------------------------------------------|----------------------------------------------------------------------------------------------------|-----------------------------------------------------------------------------------------|------------------------------|
| € → C 🕯 b           | oharatkosh.gov.in                                                      |                                                                                                    |                                                                                         | x 🛚 * 🖯 :                    |
| 🗄 Apps M Gmail      | 🖸 YouTube 🕅 Maps 🚷 New Tab 🕲 cooler-sanction_20                        |                                                                                                    |                                                                                         |                              |
| ¢                   | Single                                                                 | Government of                                                                                                    | of India                                                                                |                              |
|                     |                                                                        | 000                                                                                                    |                                                                                         | € ntr-helpdesk(atjgov(dot)in |
|                     | Make payments to Government of India using Cr                          | edit Card/ Debit Card/ UPI/150+ Netbanking options                                                                 | s/ NEFT.                                                                                | ount                         |
|                     | Donate to Swachh Bharat Kosh                                           | Track your Payment / payment history                                                                               | 2671                                                                                    | 247<br>. Amt                 |
|                     | Current Receipt Available for Deposits                                 | Non-Registered Users                                                                                               | 498003.4                                                                                | 2 Cr                         |
|                     |                                                                        |                                                                                                    | Quick Payment                                                                           | _                            |
|                     |                                                                        | Asis Fluenci Reregenent System - 1795     Conclusion Carlos - 1795     Conclusion Carlos - 1 Auroux - Namy of Name | Tatistitation india.govin                                                               |                              |
| Home About Us       | Contact Us   Privacy Policy   Disclaimer   Sitemap   Terms & Condition | 5                                                                                                    | 62015 Controller General of Accounts. All Rights<br>Powered by Public Financial Managem | Reserved. MC                 |
| 1 P Type here       | e to search 🛛 🛛 🛱 🐧                                                    | M 🕐                                                                                                    |                                                                                         | ^ (€ \$ ENG 19-06-2020       |

### Step 3: Web Screen display

| C iii bharatkosh.gov.in/MinistryInfo/SwachhBharatKosh                                                                                                    |                                                                                                    |                                        | * <b>B</b> * A                                                              |
|----------------------------------------------------------------------------------------------------|----------------------------------------------------------------------------------------------------|----------------------------------------|-----------------------------------------------------------------------------|
| Apps M Gmail 😐 YouTube 😻 Maps 🔕 New Tab 🔕 cooler-senction_20                                                                                                    |                                                                                                    |                                        |                                                                             |
|                                                                                                    |                                                                                                    |                                        | English A+ A A-                                                             |
| Non-Tax Receipt Portal<br>Government of India                                                                                                    |                                                                                                    |                                        | Controller General of Accounts<br>Dept. of Expenditure, Ministry of Finance |
| Home About Us User Gu                                                                                                    | ide Contact Us FAQs Terms And 6                                                                                                    | onditions Charge-back and Refund Polic | ¢                                                                           |
| A                                                                                                    | 1012                                                                                                    |                                        |                                                                             |
| MINISTRUE                                                                                                    |                                                                                                    |                                        | 5200                                                                        |
| CINANDE & CONTRACTOR                                                                                                    |                                                                                                    |                                        |                                                                             |
| and a start of the start of the | - Contraction of the second second se | 1 100                                  | Non-Tax Receipt Portal                                                      |
|                                                                                                    |                                                                                                    |                                        |                                                                             |
| Payment Paraose                                                                                                    | Depositor's Details Co                                                                                                    | firm into                              | W                                                                           |
| Payment Purpose                                                                                                    |                                                                                                    |                                        |                                                                             |
|                                                                                                    |                                                                                                    |                                        |                                                                             |
| Depositor's category:                                                                                                    | Individual                                                                                                    |                                        | u l                                                                         |
| Depositor's sategory:<br>Purpose                                                                                                    | Individual                                                                                                    |                                        | u a                                                                         |
| Depenter's category<br>Purpose<br>Annoret                                                                                                    | Individual                                                                                                    |                                        | a                                                                           |
| Depositor's estegory<br>Purpose<br>Anount                                                                                                    | Individual INR v 0                                                                                                    |                                        |                                                                             |
| Depositor's estegary;<br>Purpose;<br>Antourit;<br>Payment Frequency /Partod;                                                                                                    | Individual INR V 0                                                                                                    | 2020-2021                              |                                                                             |
| Dependent softegory<br>Program<br>Annunt:<br>Payment Programs<br>Remuta:                                                                                                    | Individual<br>  INR v 0<br>  Remark                                                                                                    | 2020-2024 V                            | <b>a</b>                                                                    |
| Dependent antegery<br>Purpose<br>Payment Frequency / Period<br>Payment Frequency / Period                                                                                                    | l Indhidaat                                                                                                    | 2020-2021                              |                                                                             |
| Dependent achtegory<br>Purpeer<br>Provident<br>Pryment Frequency Phyrid<br>Bennaris:                                                                                                    | l Indrictad<br>RB: V 0<br>Temork                                                                                                    | 2020-2021                              |                                                                             |
| Dependent softeppry<br>Purpose<br>Annonet<br>Phymeint Frequency / Period<br>Remonits                                                                                                    | Individual INR V 0 Tennok                                                                                                    | 2220-2221 ×                            |                                                                             |

\*\*\*In next step Animal Quarantine Station specific purpose search and challan generation is necessary

# Animal Quarantine and Certification Service New Delhi DDO code 208749, PAO code: 008737

- > Search purpose: Ministry> Ministry of Fisheries Animal Husbandry and Dairying
- > Type Purpose: Animal Quarantine Charges Sectt-II AHDF

| S Web  | come to Non-Tax Receipt Port × +                              |                                                                                      |               |                                                                 |                                     |                                       | - a ×             |
|--------|---------------------------------------------------------------|--------------------------------------------------------------------------------------|---------------|-----------------------------------------------------------------|-------------------------------------|---------------------------------------|-------------------|
| € →    | C B bharatkosh.gov.in/MinistryInfo/SwachhBharatKosh           |                                                                                      |               |                                                                 |                                     |                                       | x 🖪 🛪 \varTheta E |
| 🚺 Apps | M Gmail 💶 YouTube 繴 Maps 🔇 New Tab 🔇 cooler-sanctic           | _20                                                                                  |               |                                                                 |                                     |                                       |                   |
|        |                                                               |                                                                                      |               |                                                                 |                                     | English A+ A A-                       |                   |
|        | Search Purpose                                                |                                                                                      |               |                                                                 |                                     |                                       | ×                 |
|        | Minist                                                        | y: Ministry of Fisheries Animal Husbandr                                             | y & Dairying  |                                                                 |                                     | ~                                     |                   |
|        | Purpo                                                         | e: Animal Quarantine Charges Sectt-II AH                                             | IDF           |                                                                 |                                     |                                       |                   |
| -      | Please select the appropriate Ministry from the drop down men | i, to search the Purpose of your choice                                              |               |                                                                 |                                     |                                       |                   |
| 1      |                                                               | Sec                                                                                  | arch Clear    |                                                                 |                                     |                                       |                   |
|        | Purpose:                                                      |                                                                                      |               |                                                                 |                                     |                                       | 102               |
|        | Purpose                                                       | Payment Type                                                                         |               | Function Head                                                   |                                     |                                       | ai                |
|        | Animal Quarantine Charges Sectt-II AHDF                       | None                                                                                 |               | 040300108000000-RECEIPTS FROM OTHER LIVE STOCK DEVELOPMENT      |                                     |                                       |                   |
|        |                                                               |                                                                                      |               |                                                                 |                                     |                                       |                   |
|        | Payment                                                       | Purpose                                                                              |               |                                                                 |                                     |                                       |                   |
|        |                                                               | Described a seture of                                                                | Individual    |                                                                 |                                     |                                       |                   |
|        |                                                               | Depositor's category.                                                                |               |                                                                 | ×                                   |                                       |                   |
|        |                                                               | Purpose:                                                                             |               |                                                                 | ٩                                   |                                       |                   |
|        |                                                               | Purpose:<br>Amount:                                                                  | INR           | v 0                                                             | ت<br>م                              |                                       |                   |
|        |                                                               | Purpose:<br>Amount:<br>Payment Frequency /Period:                                    | INR           |                                                                 | ٩                                   |                                       |                   |
|        |                                                               | Paynento's concepty<br>Purpose:<br>Amount:<br>Payment Frequency /Period:<br>Remarks: | INR Remark    | v 0<br>v 2020-2021 v                                            | α<br>                               |                                       |                   |
|        |                                                               | Payment Prequency /Perpose<br>Amount<br>Payment Prequency /Period:<br>Remarks:       | INR           | ୍ଦ୍ର 0<br>୍ର (2020-2021 ୍ର)                                     |                                     |                                       |                   |
|        |                                                               | Payment Prequency /Perpose<br>Amount<br>Payment Prequency /Period<br>Remarks:        | INR Remark    | ୍ଦ୍ର<br>୦<br>୦୦୦୦ ଅଅଧାର<br>୦୦୦୦୦୦୦୦୦୦୦୦୦୦୦୦୦୦୦୦୦୦୦୦୦୦୦୦୦୦୦୦୦୦୦୦ | Q                                   |                                       |                   |
|        |                                                               | Payment Frequency /Perpose:<br>Amount:<br>Payment Frequency /Period:<br>Remarks:     | INR<br>Remark | ୍ ୦<br>୦<br>୦୦୦୦ 2020 2021 ୦୦<br>୦୦୦                            | Add                                 |                                       |                   |
| Home   | About Us   Contact Us   Privacy Policy   Disclaimer   Stema   | Payment S Languy,<br>Purpose:<br>Amount:<br>Payment Frequency /Period:<br>Remarks:   | Remark        | <ul> <li>✓ 0</li> <li>✓ 2000-2021</li> </ul>                    | Add C2015 Controller Ger Provend by | eral of Accounts. All Rights Never 17 | d. Fee            |

> Click on blue hyperlink of purpose. Web screen will be reflected as

| 😵 Welcome to Non-Tax Receipt Por x +                                                      |                                                                              |                                    | - 0 X                 |
|-------------------------------------------------------------------------------------------|------------------------------------------------------------------------------|------------------------------------|-----------------------|
| ← → C                                                                                     |                                                                              |                                    | x 🖪 🛊 🖯 🗄             |
| 🗮 Apps M Gmail 🧧 YouTube 🕈 Maps 🔕 New Tab 🕲 cooler-sanction_20                            |                                                                              |                                    |                       |
| PERMANEL A PORT AND                                                                       |                                                                              | Non-Ta                             | ax Receipt Portal     |
|                                                                                           | 2                                                                            | 4                                  |                       |
| Payment Purpose                                                                           | Depositor's Details Confirm Info                                             | Pay                                |                       |
| Payment Purpose                                                                           |                                                                              |                                    |                       |
| Depositor's                                                                               | category: Individual                                                         | ~                                  |                       |
|                                                                                           | Purpose: Animal Quarantine Charges Sectt-II AHDF                             | Q                                  |                       |
| Раул                                                                                      | ent Type: None                                                               |                                    |                       |
|                                                                                           | Ministry: Ministry of Fisheries Animal Husbandry & Dairying                  |                                    |                       |
| Funct                                                                                     | ion Head: 040300108000000-RECEIPTS FROM OTHER LIVE STOCK DEVELOPMENT         |                                    |                       |
| Pay & Account Off                                                                         | ice (PAO): 008737 - PAO(Sectt.II), M/o AHD & Fisheries, Delhi                | v                                  |                       |
| Drawing & Disbursing Of                                                                   | ice(DDO): 208749 - DDO, Animal Quarantine & Certification Service, New Delhi | v                                  |                       |
|                                                                                           | Amount: INR V 0                                                              |                                    |                       |
| Payment Frequenc                                                                          | y /Period: No Restriction v                                                  |                                    |                       |
|                                                                                           | Remarks: Remark                                                              |                                    |                       |
|                                                                                           |                                                                              |                                    |                       |
|                                                                                           |                                                                              | HOU                                |                       |
|                                                                                           |                                                                              | e2015 Controller Consul of Leavest | r All Biehte Deconord |
| Home   About Us   Contact Us   Privacy Policy   Disclaimer   Sitemap   Terms & Conditions |                                                                              | Powered by Public Financia         | I Management System   |
| 🖷 🔎 Type here to search 🛛 🛛 🛱 🦉                                                           | 6                                                                            |                                    | ∧ // ¢I) ENG 11:48    |

For Animal Quarantine New Delhi office, must cross check on screen whether DDO code 208749, PAO code: 008737.

- > Then fill amount to deposit as per approved bill of Quarantine/Regional Officer
- \*\*\*\* To fill unique reference/transaction number (i.e. Provisional Import Certification number) on remarks box is mandatory to reconcile the payment at the end of office. Otherwise, in case of any further difficulty, depositor will be solely responsible for such inadequate data on challan.

> Then add and go for next page to input depositors profile (importer details) with account linked mobile number and email mandatory.

|                                                                      |                                  |                                                       |                                                                       |                                            | (Test pag                                                                          |
|----------------------------------------------------------------------|----------------------------------|-------------------------------------------------------|-----------------------------------------------------------------------|--------------------------------------------|------------------------------------------------------------------------------------|
| 🕲 Welcome to Non-Tax Receipt Po 🗙 🕂                                  |                                  |                                                       |                                                                       |                                            | - 0 ×                                                                              |
| ← → C 🔒 bharatkosh.gov.in/MinistryInfo/SwachhBharatKosh              |                                  |                                                       |                                                                       |                                            | * 🖬 * 🖯 :                                                                          |
| 🗮 Apps M Gmail 🧧 YouTube 繴 Maps 🥥 New Tab 😵 cooler-sanction_20.      |                                  |                                                       |                                                                       |                                            |                                                                                    |
| MINISTRUDE                                                           | Rem Assa b Use Gat               | Contact (1) PA(2)                                     | Terms And Confittors Charge                                           | e back and field unit Policy               | Non-Tax Receipt Portal                                                             |
| Payme                                                                | nt Purpose E                     | epositor's Details                                    | Confirm Info                                                          | Pay                                        |                                                                                    |
| Payment Purp                                                         | ose                              |                                                       |                                                                       |                                            |                                                                                    |
|                                                                      | Depositor's category:            | Individual                                            |                                                                       | ~                                          |                                                                                    |
|                                                                      | Purpose:                         |                                                       |                                                                       | ٩                                          |                                                                                    |
|                                                                      | (monostic)                       | uup aa                                                | 0                                                                     |                                            |                                                                                    |
|                                                                      | Ambunt:                          | INK. *                                                | 0                                                                     |                                            |                                                                                    |
|                                                                      | Remarks:                         | Remark                                                |                                                                       |                                            |                                                                                    |
|                                                                      |                                  |                                                       |                                                                       | Add                                        |                                                                                    |
| Ministry                                                             | Purpose                          |                                                       |                                                                       | Payment Period /<br>Amount Frequency Delet |                                                                                    |
| Ministry of Fisheries<br>Husbandry & Dairyin                         | Animal Animal Quarantine Charges | 008737 - PAO(Sectt.II), H/o AHD &<br>Fisheries, Delhi | 208749 - DDO, Animal Quarantine &<br>Certification Service, New Delhi | 5000.00 No Restriction                     |                                                                                    |
|                                                                      |                                  |                                                       |                                                                       | Next 🗲                                     |                                                                                    |
| Home   About Us   Contact Us   Privacy Policy   Disclaimer   Sitemap | Terms & Conditions               |                                                       |                                                                       | ©2015 Controller G<br>Poworod b            | General of Accounts, All Rights Reserved.<br>97 Public Financial Management System |
| Type here to search O 🖬 💽                                            |                                  |                                                       |                                                                       |                                            | ∧ .(4 Φ) ENG 1201                                                                  |

> Finally check challan amount and click on "Next" button if correct

| Welcome to Non-Tax Receipt Por X +                                                                                                    |                                   |               | - 6 X                                                                                                   |
|----------------------------------------------------------------------------------------------------|-----------------------------------|---------------|----------------------------------------------------------------------------------------------------|
| $\leftrightarrow$ $\rightarrow$ C $($ bharatkosh.gov.in/DepositerInfo/DepositerInfo/DepositerIn | nfo                               |               | ☆ 🚨 <b>* ⊖</b> :                                                                                        |
| 🛗 Apps M Gmail 🖸 YouTube Ҟ Maps 🚱 New Tab 🚱                                                                                                    | cooler-sanction_20                |               |                                                                                                    |
| D                                                                                                    | Depositor's Details               |               | •                                                                                                    |
|                                                                                                    | Name:*                            | Select v      |                                                                                                    |
|                                                                                                    | Address Line 1:*                  |               |                                                                                                    |
|                                                                                                    | Address Line 2:                   |               |                                                                                                    |
|                                                                                                    | Country:*                         | INDIA         |                                                                                                    |
|                                                                                                    | State:*                           | Select v      |                                                                                                    |
|                                                                                                    | District:*                        | Select v      |                                                                                                    |
|                                                                                                    | City:                             |               |                                                                                                    |
|                                                                                                    | Pincode/ Zipcode:                 |               |                                                                                                    |
|                                                                                                    | TAN                               |               |                                                                                                    |
|                                                                                                    | ТІМ                               |               |                                                                                                    |
|                                                                                                    | PAN:                              |               |                                                                                                    |
|                                                                                                    | Aadhaar Number:                   |               |                                                                                                    |
|                                                                                                    | Mobile Number:                    | [INDIA(+91) v |                                                                                                    |
|                                                                                                    | Email: *                          |               |                                                                                                    |
|                                                                                                    | Online sympet                     |               |                                                                                                    |
|                                                                                                    | - onine payment                   |               |                                                                                                    |
|                                                                                                    |                                   | <b>€</b> Back | Next 🗲                                                                                                  |
| Home   About Us   Contact Us   Privacy Policy   Disclaime                                                                                                    | er   Sitemap   Terms & Conditions | 6201          | i Controller General of Accounts. All Rights Reserved.<br>Powered by Public Financial Management System |
| Type here to search                                                                                                    | 0 # 🖸 🖬 🚺 🕼                       |               | ∧ ‰ ¢i) ENG 1243<br>19-06-2020 <b>€</b> 3                                                               |

- Fill up depositor's profile (importer), click next to generate challan and online deposit the charge.
- On successful submission of challan amount, bharatkosh receipt will be generated> Download> produce to Animal Quarantine office for reconcile before receipt of final NOC.

In case of further assistance, please contact: aqcsnr-dadf@nic.in

# Animal Quarantine and Certification Service Chennai DDO code 208794, PAO code: 008743

- > Search purpose: Ministry> Ministry of Fisheries Animal Husbandry and Dairying
- Type Purpose: 208794-AQCS-CHE-008743-RECEIPTS (click on link respectively if AQCS bill reflects sub component wise details and if further difficulty, ask Quarantine Officer to provide such details on bill)

#### Web screen to display

| come to Non-Tax Receipt Por 🗙 🕂                         |                                                |                     |                                                                 | - 0                                               |
|---------------------------------------------------------|------------------------------------------------|---------------------|-----------------------------------------------------------------|---------------------------------------------------|
| C B bharatkosh.gov.in/MinistryInfo/SwachhBharatKo       | sh                                             |                     |                                                                 | * 🖪 * 🖯                                           |
| M Gmail 💶 YouTube 🛃 Maps 🔇 New Tab 🔇 coo                | ler-sanction_20                                |                     |                                                                 |                                                   |
|                                                         |                                                |                     | English                                                         | A+ A A-                                           |
| Search Purpose                                          |                                                |                     |                                                                 | ×                                                 |
|                                                         | History of Etheries Asianal Muchanism          | de 9 Defesier       |                                                                 |                                                   |
|                                                         | ministry. Ministry of Establish Annual Husba   | ury a banying       |                                                                 | -                                                 |
|                                                         | Purpose: 208794-AQCS-CHE-008743-RECEIPT        |                     |                                                                 |                                                   |
| Please select the appropriate Ministry from the drop do | own menu, to search the Purpose of your choice |                     |                                                                 |                                                   |
|                                                         |                                                | Search Clear        |                                                                 |                                                   |
|                                                         |                                                |                     |                                                                 |                                                   |
| Purpose:                                                |                                                |                     |                                                                 |                                                   |
| Purpose                                                 | Payment Type                                   |                     | Function Head                                                   | ai                                                |
| 208794-AQCS-CHE-008743-RECEIPTS                         | ACCOMMODATION CHARGES F                        | DR LIVESTOCK        | 040300501000000-SERVICES & SERVICE FEES                         |                                                   |
| 208794-AQCS-CHE-008743-RECEIPTS                         | ACCOMMODATION CHARGES F                        | DR ANIMAL ATTENDERS | 040300501000000-SERVICES & SERVICE FEES                         |                                                   |
| 208794-AQCS-CHE-008743-RECEIPTS                         | SALE OF OLD NEWSPAPERS &                       | NISC RECEIPTS       | 04030080000000-OTHER RECEIPTS                                   |                                                   |
|                                                         |                                                |                     |                                                                 |                                                   |
|                                                         | Depositor's category                           | Individual          | Ť                                                               |                                                   |
|                                                         | Purpose                                        |                     | ٩                                                               |                                                   |
|                                                         | Amount                                         | INR Y 0             |                                                                 |                                                   |
|                                                         |                                                |                     |                                                                 |                                                   |
|                                                         | Payment Frequency /Period                      | ✓ 2020-2021         | ~                                                               |                                                   |
|                                                         | Demaile                                        |                     |                                                                 |                                                   |
|                                                         | Remarks                                        |                     |                                                                 |                                                   |
|                                                         |                                                |                     | Add                                                             |                                                   |
|                                                         |                                                |                     |                                                                 |                                                   |
|                                                         |                                                |                     |                                                                 |                                                   |
|                                                         |                                                |                     | ©2015 Controller General of Accoun<br>Powered by Public Financi | ts. All Rights Reserved.<br>Ial Management System |
|                                                         |                                                |                     |                                                                 | 12:22                                             |
| J Type here to search O                                 | R C R R C                                      |                     |                                                                 | ▲ (A Q4) ENG 19-06-2020                           |

#### > Click respective hyperlink in accordance with bill details provided by AQCS office

| (web page to display respectiv                                                            | ery)                                                      |                                                                                 |                                   |
|-------------------------------------------------------------------------------------------|-----------------------------------------------------------|---------------------------------------------------------------------------------|-----------------------------------|
| Welcome to Non-Tax Receipt Po × +                                                         |                                                           |                                                                                 | - ð >                             |
| ← → C                                                                                     |                                                           |                                                                                 | ☆ 🖪 🛪 🖯 :                         |
| 🛄 Apps M Gmail 💶 YouTube 🐹 Maps 🥘 New Tab 🥘 cooler-sanction_20                            |                                                           |                                                                                 |                                   |
| MINISTRIDE<br>ENANGE                                                                      |                                                           | Non-Tax                                                                         | Receipt Portal                    |
|                                                                                           |                                                           | 4                                                                               |                                   |
| Payment Purpose                                                                           | Depositor's Details Confirm Info                          | Pay                                                                             |                                   |
| Payment Purpose                                                                           |                                                           |                                                                                 |                                   |
|                                                                                           |                                                           |                                                                                 |                                   |
| Depositor's category:                                                                     | Individual                                                | ~                                                                               |                                   |
| Purpose:                                                                                  | 208794-AQCS-CHE-008743-RECEIPTS                           | ٩                                                                               |                                   |
| Payment Type:                                                                             | ACCOMMODATION CHARGES FOR LIVESTOCK                       |                                                                                 |                                   |
| Ministry:                                                                                 | Ministry of Fisheries Animal Husbandry & Dairying         |                                                                                 |                                   |
| Pay & Account Office (PAO):                                                               | 008743 - PAO F& AHD, Chennai M/o Fisheries and AHD        | ~                                                                               |                                   |
| Drawing & Disbursing Office(DDO):                                                         | 208794 - Animal Quarantine Certification Station, Chennai | ~                                                                               |                                   |
| Amount:                                                                                   | INR 👻 0                                                   |                                                                                 |                                   |
| Payment Frequency /Period:                                                                | No Restriction                                            |                                                                                 |                                   |
|                                                                                           |                                                           |                                                                                 |                                   |
| Remarks:                                                                                  | Remark                                                    |                                                                                 |                                   |
|                                                                                           |                                                           |                                                                                 |                                   |
|                                                                                           |                                                           | Add                                                                             |                                   |
|                                                                                           |                                                           |                                                                                 |                                   |
| Home   About Us   Contact Us   Privacy Policy   Disclaimer   Sitemap   Terms & Conditions |                                                           | ©2015 Controller General of Accounts. All R<br>Powered by Public Financial Mana | ights Reserved.<br>Igement System |
| 📲 🔎 Type here to search 🛛 🛛 🛱 💽                                                           |                                                           |                                                                                 | ∧ 🦧 Φ0 ENG 12:27                  |

(Web page to display respectively)

For Animal Quarantine Chennai office, must cross check on screen whether DDO code <u>208794</u>, PAO code: <u>008743</u>.

- > Then fill amount to deposit as per approved bill of Quarantine/Regional Officer
- \*\*\*\* To fill unique reference/transaction number (i.e. Provisional Import Certification number) on remarks box is mandatory to reconcile the payment at the end of office. Otherwise, in case of any further difficulty, depositor will be solely responsible for such inadequate data on challan.

> Then add and go for next page to input depositors profile (importer details) with account linked mobile number and email mandatory.

| Welcome to Non-Tax Receipt Por     ×     +                                         |                                                      |                                                                                 |                                                       |                                                              |                                      |                                 | - σ ×                                                                  |
|------------------------------------------------------------------------------------|------------------------------------------------------|---------------------------------------------------------------------------------|-------------------------------------------------------|--------------------------------------------------------------|--------------------------------------|---------------------------------|------------------------------------------------------------------------|
| $\leftrightarrow$ $\Rightarrow$ C $\bullet$ bharatkosh.gov.in/MinistryInfo/SwachhB | haratKosh                                            |                                                                                 |                                                       |                                                              |                                      |                                 | × 🛚 * 🖯 :                                                              |
| 🔛 Apps 🕅 Gmail 📴 YouTube 🛃 Maps 🔇 New Tab                                          | cooler-sanction_20                                   |                                                                                 |                                                       |                                                              |                                      |                                 |                                                                        |
| MINISTRO                                                                           | Trans                                                | tation and the second                                                           | aut                                                   | NI CONTRACTOR                                                |                                      | N                               | on-Tax Receipt Portal                                                  |
|                                                                                    |                                                      |                                                                                 |                                                       |                                                              | 4                                    |                                 |                                                                        |
|                                                                                    | Payment Purpose                                      | Dep                                                                             | ositor's Details                                      | Confirm Info                                                 | Pay                                  |                                 |                                                                        |
|                                                                                    | Payment Purpose                                      |                                                                                 |                                                       |                                                              |                                      |                                 |                                                                        |
|                                                                                    |                                                      | Depositor's category:                                                           | Individual                                            |                                                              | <b>.</b>                             |                                 |                                                                        |
|                                                                                    |                                                      | september 2 million (                                                           |                                                       |                                                              |                                      |                                 |                                                                        |
|                                                                                    |                                                      | Purpose:                                                                        |                                                       |                                                              | ۹                                    |                                 |                                                                        |
|                                                                                    |                                                      | Amount:                                                                         | INR V 0                                               |                                                              |                                      |                                 |                                                                        |
|                                                                                    |                                                      | Remarks:                                                                        | Remark                                                |                                                              |                                      |                                 |                                                                        |
|                                                                                    |                                                      |                                                                                 |                                                       |                                                              | Add                                  |                                 |                                                                        |
|                                                                                    | Ministry                                             | Purpose                                                                         | PAO                                                   | DDO                                                          | Payment Period /<br>Amount Frequency | Delete                          |                                                                        |
|                                                                                    | Ministry of Fisheries Animal<br>Husbandry & Dairying | 208794-AQCS-CHE-008743-<br>RECEIPTS<br>(ACCOMMODATION CHARGES<br>FOR LIVESTOCK) | 008743 - PAO F& AHD, Chennai M/o<br>Fisheries and AHD | 208794 - Animal Quarantine Certification<br>Station, Chennal | 50000.00 No Restriction              | 8                               |                                                                        |
|                                                                                    |                                                      |                                                                                 |                                                       |                                                              | Next 🗲                               |                                 |                                                                        |
|                                                                                    |                                                      |                                                                                 |                                                       |                                                              |                                      |                                 |                                                                        |
| Home   About Us   Contact Us   Privacy Policy   Discl                              | nimer   Sitemap   Terms & Cor                        | nditions                                                                        |                                                       |                                                              | ©2015 Cont<br>Por                    | troller General<br>wered by Pub | l of Accounts. All Rights Reserved.<br>Nic Financial Management System |
| Type here to search                                                                | 0 🖽 💽 🔒                                              | 🔹 🕼 📀                                                                           |                                                       |                                                              |                                      |                                 | ∧ ≪ Φ0 ENG 12:32                                                       |

> Finally check challan amount and click on "Next" button if correct

| 😵 Welcome to Non-Tax Receipt Por 🗙 🕂                           | - Ø X                                |
|----------------------------------------------------------------|--------------------------------------|
| ← → C 🔒 bharatkosh.gov.in/DepositerInfo/DepositerInfo          | x 🖪 🛊 🖯 :                            |
| 🔛 Apps M Gmail 🖸 YouTube 🖹 Maps 🔇 New Tab 🔇 cooler-sanction_20 |                                      |
| Payment Purpose D                                              | Repositor's Details Confirm Info Pay |
| Depositor's Details                                            |                                      |
|                                                                |                                      |
| Name:*                                                         | Select v                             |
| Address Line 1:*                                               |                                      |
| Address Line 2:                                                |                                      |
| Country:*                                                      | NDIA v                               |
| State:*                                                        | Select v                             |
| District."                                                     | Select v                             |
| City:                                                          |                                      |
| Pincode/ Zipcode:                                              |                                      |
| TAN                                                            |                                      |
| ТІМ                                                            |                                      |
| PAN:                                                           |                                      |
| Aadhaar Number:                                                |                                      |
| Mobile Number:*                                                | N0I4(+91)                            |
| Email: *                                                       |                                      |
|                                                                |                                      |
| O Online payment                                               | ● SWIFT/NEFT/RTIGS                   |
|                                                                | € Back Next. ♦                       |
| 🕊 🔎 Type here to search 🛛 🛱 💽 🐂 🧾 🖉 💽                          | -<br>1233 مەرد 1234 😼                |

- Fill up depositor's profile (importer), click next to generate challan and online deposit the charge.
- On successful submission of challan amount, bharatkosh receipt will be generated> Download> produce to Animal Quarantine office for reconcile before receipt of final NOC.

For further assistance, please contact aqcssr.chennai@gov.in

# Animal Quarantine and Certification Service Mumbai DDO code 208808, PAO code: 008746

- Search purpose: Ministry > Ministry of Fisheries Animal Husbandry and Dairying
- > Type Purpose: AQCS, CHARGES, MUMBAI

(Web page to display)

|                          | one to non-nax necespites in T                                                                       |                                                                                  |                                                                                                    | _          |         |  |  |
|--------------------------|----------------------------------------------------------------------------------------------------|----------------------------------------------------------------------------------|----------------------------------------------------------------------------------------------------|------------|---------|--|--|
| $\leftarrow \rightarrow$ | C B bharatkosh.gov.in/MinistryInfo/SwachhBharatKosh                                                  |                                                                                  |                                                                                                    | ☆ <u>み</u> | *0:     |  |  |
| 🔛 Apps                   | M Gmail 🖸 YouTube 🐹 Maps 🔗 New Tab 🥝 cooler-sanction                                                 | ,20                                                                              |                                                                                                    |            |         |  |  |
|                          |                                                                                                    |                                                                                  | English A+ A A-                                                                                                    |            |         |  |  |
|                          | Search Purpose                                                                                       |                                                                                  |                                                                                                    |            | ×       |  |  |
|                          | Ministr                                                                                              | Ministry of Fisharias Animal Husban                                              | odru & Dsirolog                                                                                                    |            |         |  |  |
|                          |                                                                                                    | . Humbery of Fisheries Asimilar Husbarr                                          | na y w van yng -                                                                                                    |            |         |  |  |
| 5                        | Purpos                                                                                               | AQCS, CHARGES, MUMBAI                                                            |                                                                                                    |            |         |  |  |
| 5                        | Please select the appropriate Ministry from the drop down menu, to search the Purpose of your choice |                                                                                  |                                                                                                    |            |         |  |  |
|                          |                                                                                                    |                                                                                  | Search Clear                                                                                                    |            | 1 Aller |  |  |
|                          | Durana                                                                                               |                                                                                  |                                                                                                    |            |         |  |  |
|                          | Purpose:                                                                                             | Description of Taxa                                                              | Results Had                                                                                                    |            | al      |  |  |
|                          | Purpose                                                                                              | Payment Type                                                                     | runction nexa                                                                                                    |            |         |  |  |
|                          | AQCS, CHARGES, MUMBAI                                                                                | None                                                                             | 040300108000000-RECEIPTS FROM OTHER LIVE STOCK DEVELOPMENT                                                                                                    |            |         |  |  |
|                          |                                                                                                    |                                                                                  |                                                                                                    |            |         |  |  |
|                          | Payment F                                                                                            | irpose                                                                           |                                                                                                    |            |         |  |  |
|                          |                                                                                                    | Depositor's category:                                                            | Individual 🗸                                                                                                    |            |         |  |  |
|                          |                                                                                                    |                                                                                  |                                                                                                    |            |         |  |  |
|                          |                                                                                                    | Purpose:                                                                         | 9                                                                                                    |            |         |  |  |
|                          |                                                                                                    | Purpose:                                                                         | a                                                                                                    |            |         |  |  |
|                          |                                                                                                    | Purpose:<br>Amount:                                                              | Q NR V 0                                                                                                    |            |         |  |  |
|                          |                                                                                                    | Purpose:<br>Amount:<br>Payment Frequency /Period:                                | Q<br>NR 0<br>2020-2021 V                                                                                                    |            |         |  |  |
|                          |                                                                                                    | Purpose:<br>Amount:<br>Payment Frequency /Period:                                | C C C C C C C C C C C C C C C C C C C                                                                                                    |            |         |  |  |
|                          |                                                                                                    | Purpose<br>Amount:<br>Payment Frequency /Period:<br>Remarks:                     | C C C C C C C C C C C C C C C C C C C                                                                                                    |            |         |  |  |
|                          |                                                                                                    | Purpose<br>Amount:<br>Payment Frequency /Period:<br>Remarks:                     | Init         0           Init         0           Image: Comparison of the second second se |            |         |  |  |
|                          |                                                                                                    | Purpose<br>Amount<br>Paymant Frequency /Period<br>Remarks:                       | and         and           and         and           and         and                                                                                                    |            |         |  |  |
|                          |                                                                                                    | Purpose<br>Amount<br>Paymant Frequency /Period<br>Remarks:                       |                                                                                                    |            |         |  |  |
| Home                     | About Us   Contact Us   Privacy Policy   Disclaimer   Sitemag                                        | Purpose<br>Ansunt<br>Payment Frequency /Period<br>Remarks:<br>Terms & Conditions | Controller General of Accounts. All Rights Reverse     Countroller General of Accounts. All Rights Reverse     Forward by "Addic Flanced Management Syste                                                                                                    | L MIC      |         |  |  |

Click on blue hyperlink to go to next web page

| Welcome to Non-Tax Receipt Por x +                             |                                                            | - 0 X                                                   |
|----------------------------------------------------------------|------------------------------------------------------------|---------------------------------------------------------|
| ← → C                                                          |                                                            | ± 🖪 🗯 🖯 :                                               |
| 🧮 Apps M Gmail 📴 YouTube 😻 Maps 🚷 New Tab 🚷 cooler-sanction_20 |                                                            |                                                         |
| MINISTRICE                                                     |                                                            | Non-Tax Receipt Portal                                  |
|                                                                | 2 3 4                                                      |                                                         |
| valyment vurpose                                               | uepositor's Detailis Contrirm Into Pay                     |                                                         |
| Payment Purpose                                                |                                                            |                                                         |
| Depositor's category:                                          | Individual                                                 | •                                                       |
|                                                                |                                                            |                                                         |
| Purpose:                                                       | AUCS, CHARGES, MUMBAI                                      | 1                                                       |
| Payment Type:                                                  | None                                                       |                                                         |
| Ministry:                                                      | Ministry of Fisheries Animal Husbandry & Dairying          |                                                         |
| Function Head:                                                 | 040300108000000-RECEIPTS FROM OTHER LIVE STOCK DEVELOPMENT |                                                         |
| Pay & Account Office (PAO):                                    | 008746 - PAO, AHD, Mumbai M/o AHD & Fisheries              | ·                                                       |
| Drawing & Disbursing Office(DDO):                              | 208808 - AQCS, Mumbaí                                      | •                                                       |
| Amount:                                                        | INR ~ 0                                                    | ]                                                       |
| Payment Frequency /Period:                                     | No Restriction                                             |                                                         |
| Remarks:                                                       | Remark                                                     | ]                                                       |
|                                                                | ·                                                          |                                                         |
|                                                                | Add                                                        |                                                         |
|                                                                |                                                            |                                                         |
|                                                                | 620                                                        | 15 Controller General of Accounts. All Rights Reserved. |
| 🖷 🔑 type nere to search 🛛 🔍 📰 💟 🖬 💽                            |                                                            | ^ //2 QV ENG 19-06-2020                                 |

For Animal Quarantine Mumbai office, must cross check on screen whether DDO code 208808, PAO code: 008746.

- > Then fill amount to deposit as per approved bill of Quarantine/Regional Officer
- \*\*\*\* To fill unique reference/transaction number (i.e. Provisional Import Certification number) on remarks box is mandatory to reconcile the payment at the end of office. Otherwise, in case of any further difficulty, depositor will be solely responsible for such inadequate data on challan.

> Then add and go for next page to input depositors profile (importer details) with account linked mobile number and email mandatory.

| Welcome to Non-Tax Receipt Po × +                              |                          |                                                  |                          |                                                                             |                          |        |             |           | -      | σ   |
|----------------------------------------------------------------|--------------------------|--------------------------------------------------|--------------------------|-----------------------------------------------------------------------------|--------------------------|--------|-------------|-----------|--------|-----|
| ← → C      B bharatkosh.gov.in/MinistryInfo/SwachhBharatKosh   |                          |                                                  |                          |                                                                             |                          |        |             | ń         |        | * 0 |
| 🗮 Apps M Gmail 🧧 YouTube 🛃 Maps 🔇 New Tab 🔇 cooler-sanction_20 |                          |                                                  |                          |                                                                             |                          |        |             |           |        |     |
|                                                                |                          |                                                  |                          |                                                                             |                          | E      | nglish A+ A | A-        |        |     |
| Non-Tax Receipt Portal                                         |                          |                                                  |                          | Controller General of Accounts<br>Dept. of Expenditure, Ministry of Finance |                          |        |             |           |        |     |
| Home Abort Is                                                  | User Guide               | Contact Us FAQs Terms And                        | I Conditions Cha         | irge-back and Ref                                                           | und Policy               |        |             |           |        |     |
| 1<br>Pyrmet Purpose<br>Payment Purpose                         | Depas                    | 2<br>hor's Details                               | 1<br>Confirm Info        |                                                                             | 4<br>Pay                 | IN     |             | eceipt    | 2011   | a1  |
| Depositor                                                      | 's category:             | ndividual                                        |                          |                                                                             | *                        |        |             |           |        |     |
|                                                                | Purpose:                 |                                                  |                          |                                                                             | Q                        |        |             |           |        |     |
|                                                                | Amount:                  | NR ¥ 0                                           |                          |                                                                             |                          |        |             |           |        |     |
|                                                                |                          |                                                  |                          |                                                                             |                          |        |             |           |        |     |
|                                                                | Remarks: Remark          |                                                  |                          |                                                                             |                          |        |             |           |        |     |
|                                                                |                          |                                                  |                          |                                                                             | Add                      |        |             |           |        |     |
| Ministry                                                       | Purpose                  | PAO                                              | DDO                      | Pay<br>Amount Fre                                                           | ment Period /<br>squency | Delete |             |           |        |     |
| Ministry of Fisheries Animal Husbandry & J<br>Dairying         | AQCS, CHARGES,<br>MUMBAI | 008746 - RAO, AHD, Mumbal M/o AHD &<br>Fisheries | 208808 - AQCS,<br>Mumbal | 5000.00 No                                                                  | Restriction              | ٥      |             |           |        |     |
|                                                                |                          |                                                  |                          |                                                                             | Next 🗲                   |        |             |           |        |     |
| 🖌 🔎 Type here to search 🛛 🛛 🖬                                  | 0                        |                                                  |                          |                                                                             |                          |        |             | ∧ (½ \$1) | ENG 12 | 243 |

#### > Finally check challan amount and click on "Next" button if correct

| Welcome to Non-Tax Receipt Por     X     +                                                | - 6 X                                                                                                    |
|-------------------------------------------------------------------------------------------|----------------------------------------------------------------------------------------------------|
| ← → C                                                                                     | x 🖪 🛪 🖯 :                                                                                                   |
| 🔛 Apps M Gmail 🛯 YouTube 🕈 Maps 🔇 New Tab 🔇 cooler-sanction_20                            |                                                                                                    |
| Depositor's Details                                                                       | · · · · · · · · · · · · · · · · · · ·                                                                       |
| Name:*                                                                                    | Select V                                                                                                    |
| Address Line 1:*                                                                          |                                                                                                    |
| Address Line 2:                                                                           |                                                                                                    |
| Country:*                                                                                 | N0A ~                                                                                                    |
| State:*                                                                                   | Select v                                                                                                    |
| District.*                                                                                | -select-                                                                                                    |
| City:                                                                                     |                                                                                                    |
| Pincode/ Zipcode:                                                                         |                                                                                                    |
| TAN                                                                                       |                                                                                                    |
| TIN                                                                                       |                                                                                                    |
| PAN:                                                                                      |                                                                                                    |
| Aadhaar Number:                                                                           |                                                                                                    |
| Mobile Number:                                                                            | [N0IA(+91) •                                                                                                |
| Email: *                                                                                  |                                                                                                    |
|                                                                                           |                                                                                                    |
| Online payment                                                                            |                                                                                                    |
|                                                                                           | <b>♦</b> Back Next <b>→</b>                                                                                 |
| Home   About Us   Contact Us   Privacy Policy   Disclaimer   Sitemap   Terms & Conditions | 62015 Controller General of Accounts, All Rights Reserved.<br>Powered by Public Financial Management System |
| 📫 🔎 Type here to search 🛛 🛛 🛱 💽 🙀 😨                                                       | ∧ //((¢)) BNG 12-48<br>19-05-2000 🗣                                                                         |

- Fill up depositor's profile (importer), click next to generate challan and online deposit the charge.
- On successful submission of challan amount, bharatkosh receipt will be generated> Download> produce to Animal Quarantine office for reconcile before receipt of final NOC.

For further assistance please contact: aqcs.mum-dadf@nic.in